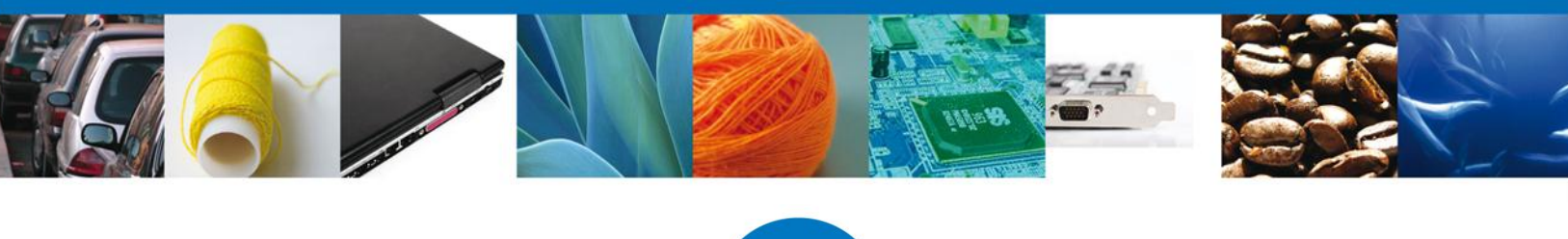

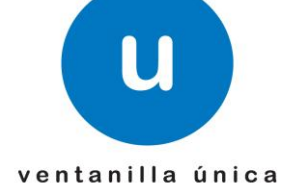

# Manual de Usuario Ventanilla Única de Comercio Exterior Mexicano Solicitud de Documento Equivalente -Usuarios Externos

Versión: 1.0.0 Fecha de Publicación: 08 de septiembre de 2014

> Av. Hidalgo No. 77 Col. Guerrero, Del. Cuauhtémoc, C.P. 06300, México D.F. Atención telefónica 54 81 18 56 y 01 800 00 VUCEM (88236)

Página 1 de 17

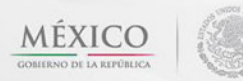

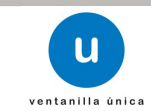

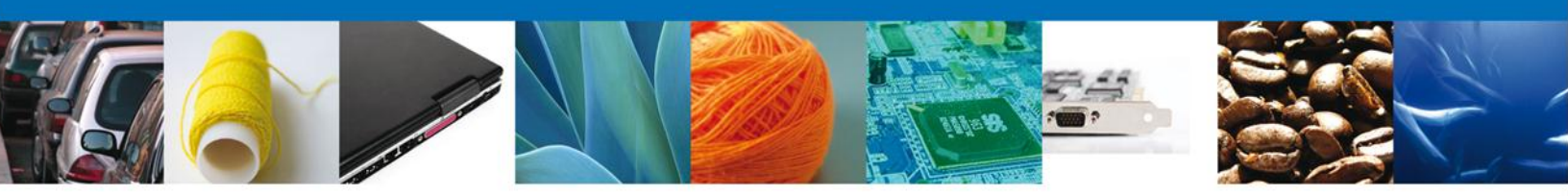

#### Sumario

## Propósito

El propósito del manual es proporcionar información del sistema al usuario final, sobre los procesos y elementos que componen el módulo 019 DGN – Documentos Equivalentes.

Las audiencias para este documento son:

| Audiencia          | Propósito                                                                                                    |
|--------------------|----------------------------------------------------------------------------------------------------|
| Persona Física     | Permitir al Solicitante ingresar datos y anexar o asociar los documentos obligatorios para iniciar el trámite de Solicitud de Documento Equivalente.                                                  |
| Persona Moral      | Permitir al Solicitante ingresar datos y anexar o asociar los documentos obligatorios para iniciar el trámite de Solicitud de Documento Equivalente.                                                  |
| Capturista Privado | Permitir al Solicitante ingresar datos y anexar o asociar los documentos<br>obligatorios para iniciar el trámite de Solicitud de Documento Equivalente,<br>sin la posibilidad de firmar la solicitud. |

# Tabla de Revisiones

La siguiente tabla describe los cambios o actualizaciones que ha sufrido el documento.

| Fecha       | Autor                  | Descripción de los cambios |
|-------------|------------------------|----------------------------|
| 08/Sep/2014 | Ana L. Morales Gabriel | Versión Inicial            |

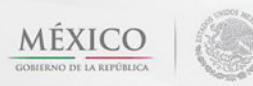

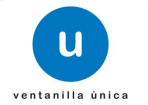

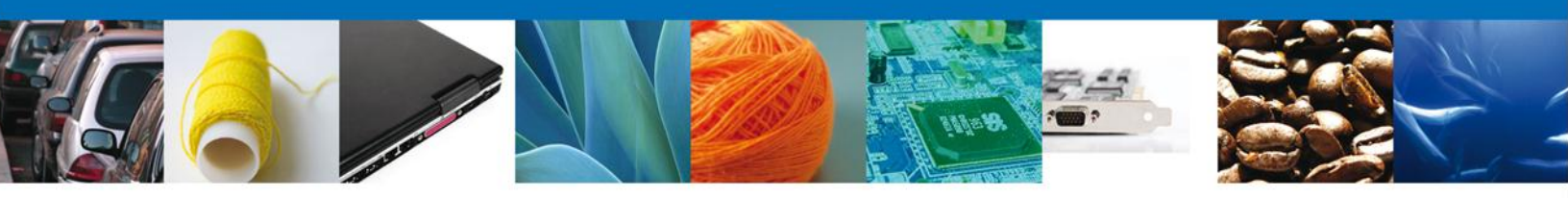

# Manual de Usuario

# Contenido

| Sumario                                               | 2       |
|-------------------------------------------------------|---------|
| Manual de Usuario                                     |         |
| Contenido                                             |         |
| ACCESO A VENTANILLA ÚNICA                             |         |
| Usuario con Fiel                                      |         |
| Capturista Privado                                    |         |
| Documentos Equivalentes                               |         |
| CAPTURA DE LA SOLICITUD                               |         |
| Sección Solicitante                                   | ,<br>   |
| Sección Datos de la Solicitud- Documento Equivalente  | ,<br>7  |
| Sección Datos de la Solicitud-Fracciones Arancelarias | ,<br>10 |
| REQUISITOS NECESARIOS                                 |         |
| ANEXAR REQUISITOS                                     |         |
| FIRMA DE LA SOLICITUD                                 |         |
| CERRAR SESIÓN                                         |         |
|                                                       |         |

Av. Hidalgo No. 77 Col. Guerrero, Del. Cuauhtémoc, C.P. 06300, México D.F. Atención telefónica 54 81 18 56 y 01 800 00 VUCEM (88236)

Página 3 de 17

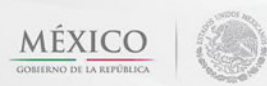

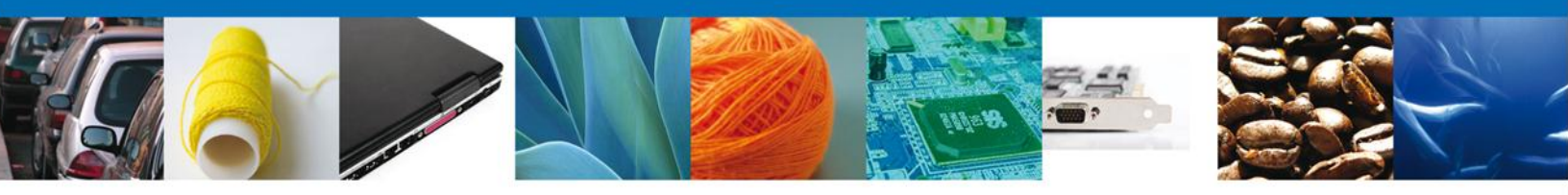

# ACCESO A VENTANILLA ÚNICA

#### Usuario con Fiel

El usuario deberá seleccionar la opción CON FIEL y capturar sus datos: RFC, Clave de la llave privada, llave privada (\*.key) y certificado (\*.cer) y presionar el botón Ingresar.

| Ingreso a                                    | Ventanilla       | a Única |  |
|----------------------------------------------|------------------|---------|--|
| Con FIEL                                     | 🔘 Sin            | FIEL    |  |
| * Registro Federal de Cor                    | ntribuyentes     |         |  |
| asa060425jv0                                 |                  |         |  |
| * Clave de la llave privad                   | a                |         |  |
| •••••                                        |                  |         |  |
| * Llave privada (*.key)                      |                  |         |  |
| 2014\certificados\asa060425jv0               | _1302271605.key  | Buscar  |  |
| * Certificado (*.cer)                        |                  |         |  |
| <pre>!\certificados_2014\certificados\</pre> | asa060425jv0.cer | Buscar  |  |
| Registrarse                                  | Ingre            | sar     |  |
|                                              |                  |         |  |
|                                              |                  |         |  |

#### Capturista Privado

El usuario deberá seleccionar la opción SIN FIEL y capturar sus datos: Usuario y Contraseña posteriormente debe presionar el botón Ingresar.

| Ingreso a   | Ventanilla Única |
|-------------|------------------|
| Con FIEL    | O Sin FIEL       |
| Usuario:    |                  |
|             |                  |
| Registrarse |                  |
|             | 15               |

Se muestra la siguiente pantalla donde debe seleccionar el RFC del solicitante al cual capturará la solicitud. Una vez seleccionado elegimos Aceptar.

| Selección de rol                                                                                                    |                                                                          |
|----------------------------------------------------------------------------------------------------|--------------------------------------------------------------------------|
| Seleccione la forma en la que desea ingresar<br>Seleccione una opción<br>Seleccione una opción<br>Persona Fisica<br>Capturista Privado | Registro Federal de Contribuyentes<br>Seleccione una opción 💌<br>Aceptar |
|                                                                                                    |                                                                          |

Av. Hidalgo No. 77 Col. Guerrero, Del. Cuauhtémoc, C.P. 06300, México D.F. Atención telefónica 54 81 18 56 y 01 800 00 VUCEM (88236)

Página 4 de 17

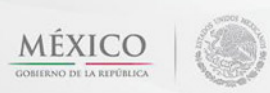

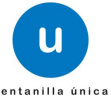

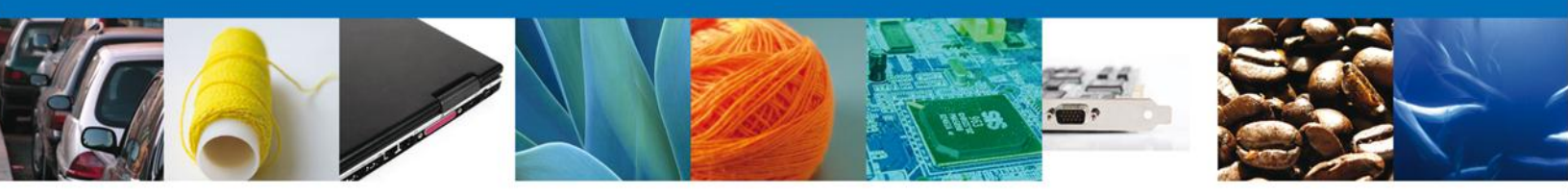

#### **Documentos Equivalentes**

El usuario deberá seleccionar el menú **Trámites**, se despliega la pantalla para realizar un trámite Subsecuente o uno Nuevo; posteriormente la pantalla desplegará los íconos de las diversas dependencias que forman parte de la Ventanilla Única. En este caso el usuario deberá seleccionar el ícono que corresponde a la **Secretaría de Economía (SE)**.

| Menú       | Antecesor   Activo                                                                                                    |
|------------|----------------------------------------------------------------------------------------------------|
|            | Trámites disponibles                                                                                                    |
| Consultas  | Por favor selecccione el tipo de Solicitud que desea realizar Solicitudes Subsecuentes Solicitudes Nuevas                                                                                                    |
| Pendientes | Solicitudes que ya cuenten con una resolución con sentido autorizado y<br>vigentes, de las cuales se requiere realizar una Prorroga, Renovación,<br>Cancelación etc. Esto dependiendo del tipo de solicitude y los tiempos ya<br>definidos para poder ser ingresadas. ***Para solicitudes subsecuentes<br>de la Secretaria de Economía, favor de ingresar a las opciones de S.E.<br>en "Solicitudes Nuevas". |
| Trámite    | 5                                                                                                    |
|            |                                                                                                    |
| Usuarios   |                                                                                                    |
|            |                                                                                                    |
| Menú       | Antergent Lativo                                                                                                    |
|            | Trámites disponibles                                                                                                    |
| Inicio     | Por favor elija la dependencia de la cual desea realizar su trámite.                                                                                                    |
| 00         |                                                                                                    |
| Consultas  |                                                                                                    |
|            | Secretaría de Economía                                                                                                    |
| Pendientes | SHCP SE SALUD SEMARNAI SEDENA PROFERA                                                                                                    |
|            |                                                                                                    |
| Trámites   |                                                                                                    |
| -          |                                                                                                    |
| Usuarios   | SAGARPA SENER                                                                                                    |

La pantalla desplegará la información que contiene los trámites disponibles de la **SE**, debiendo elegir el usuario la opción **Dirección General de Normas y Documentos Equivalentes**.

Av. Hidalgo No. 77 Col. Guerrero, Del. Cuauhtémoc, C.P. 06300, México D.F. Atención telefónica 54 81 18 56 y 01 800 00 VUCEM (88236)

Página 5 de 17

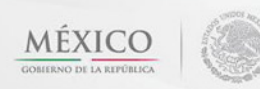

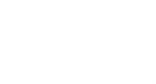

| 90         | <b>SE</b><br>Por favor elija el trámite que desea realizar.    |     |
|------------|----------------------------------------------------------------|-----|
| Consultas  | IMMEX                                                          | [+] |
|            | PROSEC                                                         | [+] |
| Pendientes | Certificados de Origen                                         | [+] |
|            | Cupos de Importación y Exportación                             | [+] |
| Trámites   | Permisos de Importación y Exportación                          | [+] |
|            | Cancelaciones, Modificaciones, Desistimientos y Reactivaciones | [+] |
| Usuarios   | Reporte Anual de Operaciones de Comercio Exterior              | [+] |
|            | Dirección General de Normas                                    | [-] |
|            | Certificación                                                  | [+] |
|            | Autorización                                                   | [+] |
|            | Ampliación                                                     | [+] |
|            | Documentos Equivalentes                                        | [-] |
|            | Documentos Equivalentes                                        |     |
|            | Aprobación del Modelo o Prototipo                              | [+] |

Se desplegará la pantalla de Solicitar Documento Equivalente donde se deberá registrar la solicitud.

Av. Hidalgo No. 77 Col. Guerrero, Del. Cuauhtémoc, C.P. 06300, México D.F. Atención telefónica 54 81 18 56 y 01 800 00 VUCEM (88236)

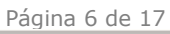

U

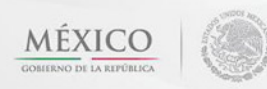

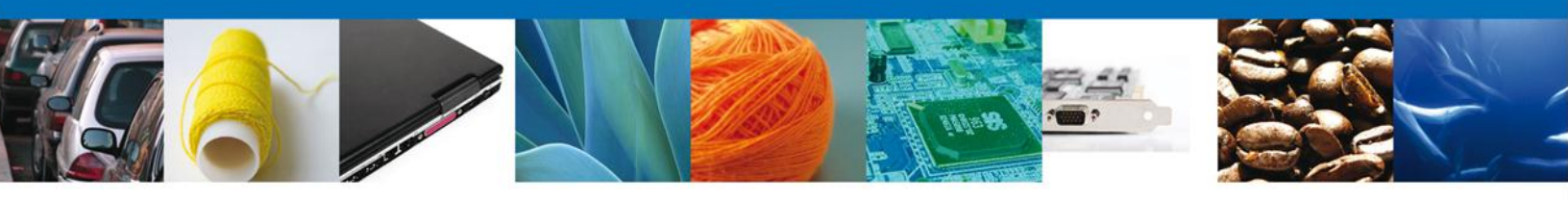

# **CAPTURA DE LA SOLICITUD**

Se solicita la captura del Número de Certificado (Extranjero)

| Menú     | * Número de Certificado |           |
|----------|-------------------------|-----------|
|          | DGN_Certificado 1       | Continuar |
| Inicio   |                         |           |
| <b>%</b> |                         |           |

#### Sección Solicitante

Al abrir la pestaña Solicitante se muestra los Datos Generales del Solicitante y su domicilio fiscal.

| Registro de solicitud d                                                                                                | locumentos equivalentes |                                             |                     |             |
|----------------------------------------------------------------------------------------------------|-------------------------|---------------------------------------------|---------------------|-------------|
| Capturar Solicitud                                                                                                    | 2 Requisitos Necesarios | Anexar Requisitos                           | Irmar Solicitud     |             |
|                                                                                                    |                         |                                             |                     | Sigu        |
| Solicitante Datos de l                                                                                                 | a solicitud             |                                             |                     |             |
| Datos generales de                                                                                                    | el solicitante          |                                             |                     |             |
| Denominación o razón                                                                                                   | social                  |                                             |                     |             |
| IMPORTADORA Y EXPOR                                                                                                    | TADORA AG SIGLO XXI SC  |                                             |                     |             |
| Actividad económica p                                                                                                  | reponderante            |                                             |                     |             |
| Servicios de contabilidad                                                                                              | y auditoría             |                                             |                     |             |
| Registro Federal de Co                                                                                                 | ontribuyentes           | Correo electr                               | ónico               |             |
| ASA0604253V0                                                                                                    |                         | raul.isunza@sc                              | fttek.com           |             |
|                                                                                                    |                         |                                             |                     |             |
| Developite General del                                                                                                 | solicitante             |                                             |                     |             |
| Domicilio fiscal del                                                                                                   | bonchunte               | Número exterior                             | Número interior     | Código post |
| Calle                                                                                                    |                         |                                             |                     |             |
| Calle                                                                                                    |                         | 205                                         |                     | 90800       |
| Calle<br>ANDRES G. SADA<br>Colonia                                                                                     |                         | 205<br>País                                 |                     | 90800       |
| Colonia                                                                                                    | N CENTRO                | 205<br>País<br>MEXICO (ESTADOS              | S UNIDOS MEXICANOS) | 90800       |
| Calle<br>ANDRES G. SADA<br>Colonia<br>SANTA ANA CHLAUTEMPA<br>Entidad federativa                                       | AN CENTRO               | 205<br>País<br>MEXICO (ESTADOS<br>Localidad | S UNIDOS MEXICANOS) | 90800       |
| Colonia<br>SANTA ANA CHIAUTEMPA<br>Entidad federativa<br>TLAXCALA                                                      | AN CENTRO               | País<br>MEXICO (ESTADOS<br>Localidad        | S UNIDOS MEXICANOS) | 90800       |
| Colle<br>ANDRES G. SADA<br>Colonia<br>SANTA ANA CHIAUTEMPA<br>Entidad federativa<br>TLAXCALA<br>Município o delegación | AN CENTRO               | País País Cocalidad Teléfono                | S UNIDOS MEXICANOS) | 90800       |

Como se puede apreciar en la parte superior aparece iluminado en verde los pasos que se siguen para el registro.

## Sección Datos de la Solicitud- Documento Equivalente

Se continúa con la captura de la solicitud en su sección: **Datos de la solicitud-Documento Equivalente**. En esta sección se proporciona la Información del Documento Equivalente: **Nombre del Producto**, **Marca**, **Norma Aplicable y Tipo de Certificación**, se muestra la **Fecha de Expedición y la Fecha de Vigencia**. Adicional a esto se pide aceptar la **Declaración bajo protesta de decir verdad**.

> Av. Hidalgo No. 77 Col. Guerrero, Del. Cuauhtémoc, C.P. 06300, México D.F. Atención telefónica 54 81 18 56 y 01 800 00 VUCEM (88236)

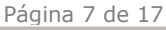

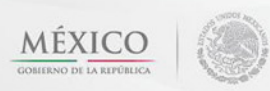

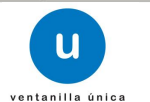

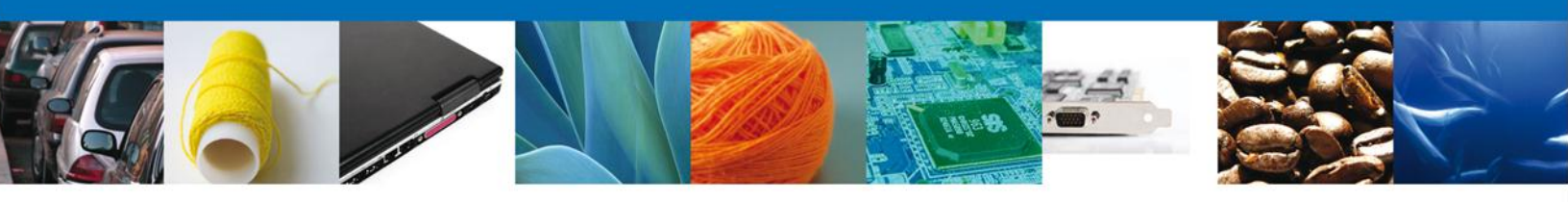

| Antecesor   Activo                                                                                                    |                                                                                                    |                                                                                            |                                                                                                    |
|----------------------------------------------------------------------------------------------------|----------------------------------------------------------------------------------------------------|--------------------------------------------------------------------------------------------|----------------------------------------------------------------------------------------------------|
| Registro de solicitud do                                                                                                    | sumentos equivalentes                                                                                                    |                                                                                            |                                                                                                    |
| 1 Capturar Solicitud                                                                                                    | <ol> <li>Requisitos Necesarios</li> </ol>                                                                                                    | Anexar Requisitos                                                                          | Irmar Solicitud                                                                                                    |
| •                                                                                                    |                                                                                                    |                                                                                            | Siquiente                                                                                                    |
|                                                                                                    |                                                                                                    |                                                                                            |                                                                                                    |
| Solicitante Datos de la                                                                                                    | olicitud                                                                                                    |                                                                                            |                                                                                                    |
|                                                                                                    |                                                                                                    |                                                                                            |                                                                                                    |
| Documento Equivalente                                                                                                    | Modelos y Países Frace                                                                                                    | ciones Arancelarias                                                                        |                                                                                                    |
| Información del T<br>Certificado Extrai<br>•Nombre del Produci<br>lavadora<br>•Fecha de Expedició<br>08/09/2014<br>•Norma Aplicable<br>CAN/CSA-C22.2 No. 6 | ocumento Equivalente qu<br>jero.                                                                                                    | ie se obtiene del                                                                          | *Marca<br>MABE<br>*Fecha de Vigencia<br>08/09/2019<br>* Tipo de Certificado<br>Certification Report and Certificate of Col                                                                    |
| <ul> <li>Declaración bajo</li> <li>Declaro bajo pro<br/>en el Documento de<br/>sin que me eximan<br/>incurrir por falsedad</li> </ul>                      | protesta de decir verdad<br>esta de decir verdad que los<br>iquivalencia (Certificado Ext<br>ue la autoridad verifique su<br>de declaraciones dadas a un<br>tanilla (vieza de Comorcio Ex | datos proporcionado:<br>ranjero) y que cumpl<br>cumplimiento, esto<br>a autoridad. Asimism | s son ciertos y concuerdan con los asentados<br>o con los requisitos y normatividad aplicable<br>sin perjuicio de las sanciones en que puedr<br>to acepto que la notificación de este trámite |

En caso de que el Número de Certificado se haya ocupado previamente se precarga la información asociada al Documento Equivalente.

Lo anterior dado que si el certificado se ocupó previamente aunque no haya sido por el mismo solicitante, se precarga la información asociada al Documento Equivalente.

| Antonio I Antico                                        |                                                                 |
|---------------------------------------------------------|-----------------------------------------------------------------|
| Antecesor   Activo                                      |                                                                 |
| Registro de solicitud documentos equivalentes           |                                                                 |
| Capturar Solicitud 🛛 🔊 Requisitos Necesarios 🕄 An       | exar Requisitos                                                 |
|                                                         |                                                                 |
|                                                         | Siguiente                                                       |
|                                                         |                                                                 |
| Solicitante Datos de la solicitud                       |                                                                 |
| Documento Equivalente Modelos y Países Fraccione        | s Arancelarias                                                  |
| Potential Contraction Products y Parses Practicity      |                                                                 |
| El número de certificado ya existe como documento equ   | uivalente, a continuación se procederá a realizar la captura de |
| la información necesaria del documento equivalente qu   | e se requiere.                                                  |
| Información del Documento Equivalente que se            | e obtiene                                                       |
| del Certificado Extranjero.                             | - obtene                                                        |
| *Nombre del Producto                                    | *Marca                                                          |
| lavadora                                                | MABE                                                            |
| *Fecha de Expedición                                    | *Fecha de Vigencia                                              |
| 08/09/2014                                              | 08/09/2019                                                      |
| *Norma Aplicable                                        | * Tipo de Certificado                                           |
| CAN/CSA-C22.2 No. 60065                                 | Certification Report and Certificate of Compliance              |
| · · · · · · · · · · · · · · · · · · ·                   | · · · · · · · · · · · · · · · · · · ·                           |
| * Declaración baio protesta de decir verdad             |                                                                 |
|                                                         |                                                                 |
| en el Documento de Equivalencia (Certificado Extranje   | ero) y que cumplo con los requisitos y normatividad aplicable   |
| sin que me eximan que la autoridad verifique su cum     | plimiento, esto sin perjuicio de las sanciones en que puedo     |
| sea a través de la Ventanilla Única de Comercio Exterio | r por los mecanismos de la misma.                               |
|                                                         |                                                                 |

Av. Hidalgo No. 77 Col. Guerrero, Del. Cuauhtémoc, C.P. 06300, México D.F. Atención telefónica 54 81 18 56 y 01 800 00 VUCEM (88236)

Página 8 de 17

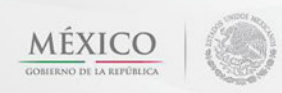

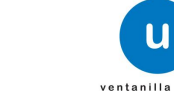

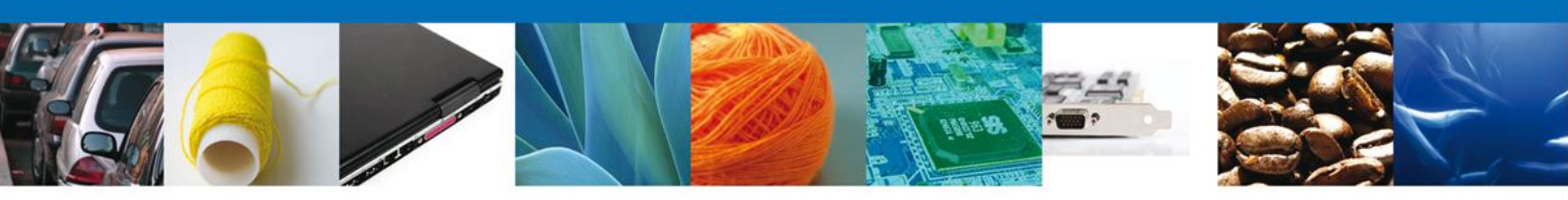

#### Sección Datos de la Solicitud - Modelos y Países

Se continúa con la captura de la solicitud en su sección: Datos de la solicitud-Modelos y Países. En esta sección se Agrega el Modelo(s) y se selecciona el País(es). Puede Eliminar uno o varios Modelos y/o Países.

| Registro de solicitud doo   | cumentos equivalentes                                           |
|-----------------------------|-----------------------------------------------------------------|
| Capturar Solicitud          | 2) Requisitos Necesarios 3 Anexar Requisitos 4 Firmar Solicitud |
|                             | Sign                                                            |
| Colicitante - Datas de la s | -tional                                                         |
| Solicitante Datos de la s   | solicitud                                                       |
| Documento Equivalente       | Modelos y Países Fracciones Arancelarias                        |
| Modelo (s)                  |                                                                 |
|                             | Modelo: •                                                       |
|                             | Modelos que integran el puevo documento equivalente             |
|                             | Modelos                                                         |
|                             | 1 mod lavadora A                                                |
|                             | 2 mod lavadora B                                                |
|                             | < III                                                           |
| País Origen:                |                                                                 |
|                             | País: * Seleccione 💽 🕢 Agregar País                             |
|                             | País(es) de origen que integran el nuevo documento              |
|                             | País de origen                                                  |
|                             | 1 ARGENTINA (REPUBLICA)                                         |
|                             | 2 COREA (REPUBLICA DE) (COREA DEL SUR)                          |
|                             | 3 GUYANA (REPUBLICA COOPERATIVA DE)                             |
|                             | 4 CROACIA (REPUBLICA DE)                                        |
|                             |                                                                 |
|                             |                                                                 |

En caso de que el Número de Certificado se haya ocupado previamente se precarga la información asociada al Documento Equivalente, mostrando dos cuadros del lado izquierdo, donde se aprecian los modelos y los países de origen que integran el documento equivalente y del lado derecho se observan dos cuadros vacíos para que el solicitante incluya los modelos y los países que él desea en el nuevo documento equivalente. Puede seleccionar modelos y países del lado izquierdo y agregarlos al lado derecho, asimismo puede eliminar y puede incluir modelos y países nuevos siempre que estén en el certificado extranjero.

Av. Hidalgo No. 77 Col. Guerrero, Del. Cuauhtémoc, C.P. 06300, México D.F. Atención telefónica 54 81 18 56 y 01 800 00 VUCEM (88236)

Página 9 de 17

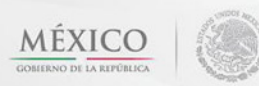

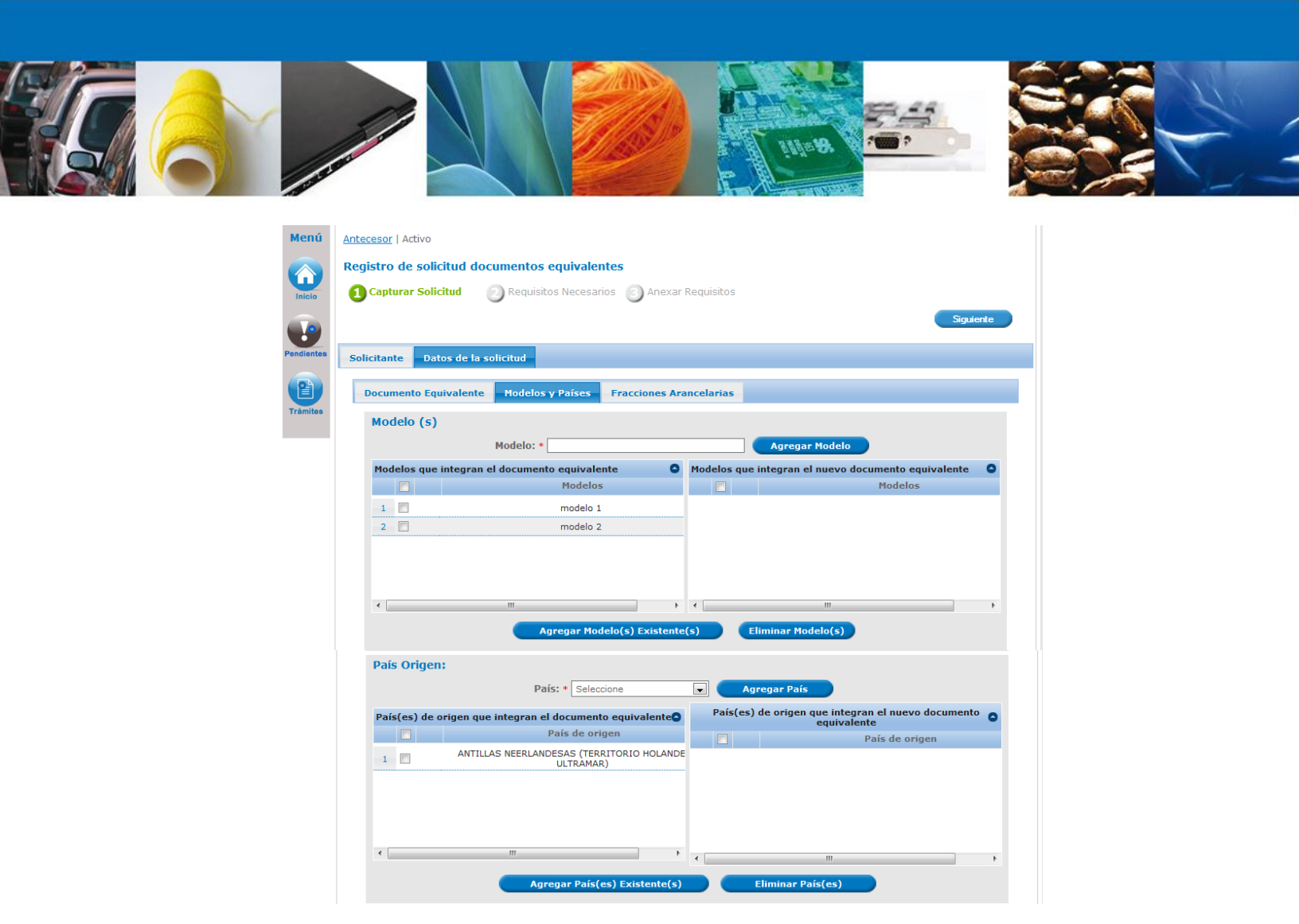

# Sección Datos de la Solicitud-Fracciones Arancelarias

Se continúa con la captura de la solicitud en su sección: Datos de la solicitud-Fracciones Arancelarias. En esta sección el sistema solicitará que se seleccione la o las fracciones que requiere el documento equivalente.

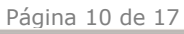

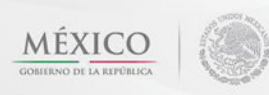

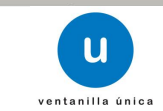

|--|--|--|--|--|--|

| Menú       | Antecesor   Activo   |                              |                       |
|------------|----------------------|------------------------------|-----------------------|
|            | Registro de solicitu | Clasificaciones Arancelarias | ×                     |
| Inicio     | 1 Capturar Solicitu  |                              | • ud                  |
|            |                      | 06                           | Siguiente             |
|            |                      |                              | =                     |
| Consultas  | Solicitante Datos    |                              |                       |
|            | Documento Equiva     |                              |                       |
| Pendientes | *Fracciones /        | +                            |                       |
|            | Fracción             |                              |                       |
| Trámites   | 11010001             | ⊨ J 130190                   |                       |
|            | 13021401             |                              |                       |
| Usuarios   | 13022001             |                              |                       |
|            | 13022099             |                              |                       |
|            |                      |                              |                       |
|            |                      | 21                           | *                     |
|            |                      | Seleccionar Cancelar         |                       |
|            | ٠                    |                              |                       |
|            |                      | Seleccionar                  | Eliminar fracción(es) |

En caso de que el Número de Certificado se haya ocupado previamente se precarga la información asociada al Documento Equivalente y se procede igual como se hizo con los modelos y países.

| Solicitant                               | e Datos de la s                                                                                             | olicitud                                                                                                    |
|------------------------------------------|----------------------------------------------------------------------------------------------------|----------------------------------------------------------------------------------------------------|
| Docum                                    | iento Equivalente                                                                                           | Modelos y Países Fracciones Arancelarias                                                                                                    |
| Inst<br>1. Agr<br>2. Pos<br>NOTA<br>*Fra | rucciones de lle<br>regar las nuevas frac<br>iteriormente proceda<br>: En caso contrario,<br>cciones Arance | mado<br>cciones arancelarias para su nuevo Documento Equivalente de acuerdo al árbol de fracciones.<br>a ingresar las fracciones arancelarias ya existentes.<br>agregue todas las fracciones arancelarias para su nuevo Documento Equivalente a través del árbol de fracc<br><b>larias</b> |
| Frac                                     | ciones arancelari                                                                                           | 35                                                                                                    |
|                                          | Frace                                                                                                    | ión Descripción                                                                                                    |
| 1                                        | 10030001                                                                                                    | Para siembra.                                                                                                    |
| 2                                        | 10030002                                                                                                    | En grano, con cascara, excepto lo comprendido en la fraccion 1003.00.01.                                                                                                    |
| 3                                        | 10030099                                                                                                    | Las demás.                                                                                                    |
| 4                                        | 10031001                                                                                                    | Para siembra.                                                                                                    |
| 5                                        | 10039001                                                                                                    | En grano, con cáscara.                                                                                                    |
| 6                                        | 10039099                                                                                                    | Las demás.                                                                                                    |
| *Fr                                      | Agregar Fracción<br>acciones Aranc                                                                          | elarias                                                                                                    |
|                                          | Fracción                                                                                                    | Descripción                                                                                                    |
|                                          |                                                                                                    |                                                                                                    |

Av. Hidalgo No. 77 Col. Guerrero, Del. Cuauhtémoc, C.P. 06300, México D.F. Atención telefónica 54 81 18 56 y 01 800 00 VUCEM (88236)

Página 11 de 17

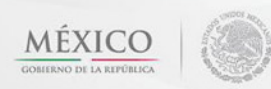

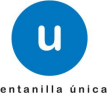

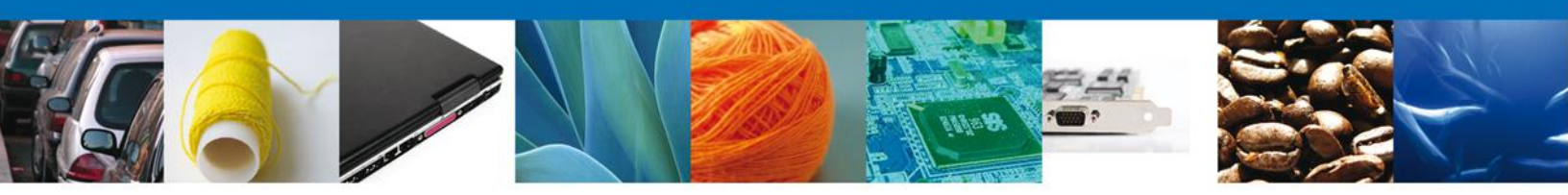

Después de haber capturado la información deberá presionar el botón Siguiente.

# **REQUISITOS NECESARIOS**

Una vez que se capturó la solicitud, el sistema confirmará que la misma ha sido guardada exitosamente.

A continuación en la sección **REQUISITOS NECESARIOS** se mostrará el documento que será necesario cargar en formato PDF (certificado extranjero), con una resolución de 300dpi. El usuario deberá tener listo el documento que desea adjuntar a la solicitud; y deberá de seleccionar la opción **Siguiente** para pasar a "Anexar requisitos".

| Menú       | Antecesor   Activo                                                                                                    |
|------------|----------------------------------------------------------------------------------------------------|
|            | Cargar archivos                                                                                                    |
| Inicio     | La Solicitud ha quedado registrada con el número temporal 524931. Éste no tiene validez legal y sirve solamente para efectos<br>de identificar su Solicitud. Un folio oficial le será asignado a la Solicitud al momento en que ésta sea firmada. |
| 90         |                                                                                                    |
| Consultas  | Capturar Solicitud 2 Requisitos Necesarios Anexar Requisitos                                                                                                    |
|            | Arterior Siguiente                                                                                                    |
| Pendientes | Requisitos Obligatorios                                                                                                    |
|            | Requisitos Obligatorios                                                                                                    |
|            | Tipo de Documento 😓                                                                                                    |
| Trámites   | Documento que acredite que los datos proporcionados para la obtención de un Documento Equivalente son los mismos que se encuentran en el<br>Documento de Equivalencia (Certificado Extranjero o Documento de Equivalencia)                        |
|            |                                                                                                    |
| Usuarios   |                                                                                                    |
|            | 14 <4 Página 1 de 1 => >1 Mostrando 1 - 1 de 1                                                                                                    |

# **ANEXAR REQUISITOS**

Para anexar documentos, se deberá seleccionar el botón Anexar documentos.

Av. Hidalgo No. 77 Col. Guerrero, Del. Cuauhtémoc, C.P. 06300, México D.F. Atención telefónica 54 81 18 56 y 01 800 00 VUCEM (88236)

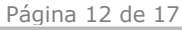

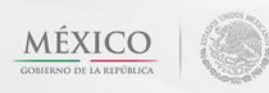

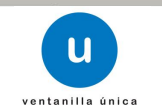

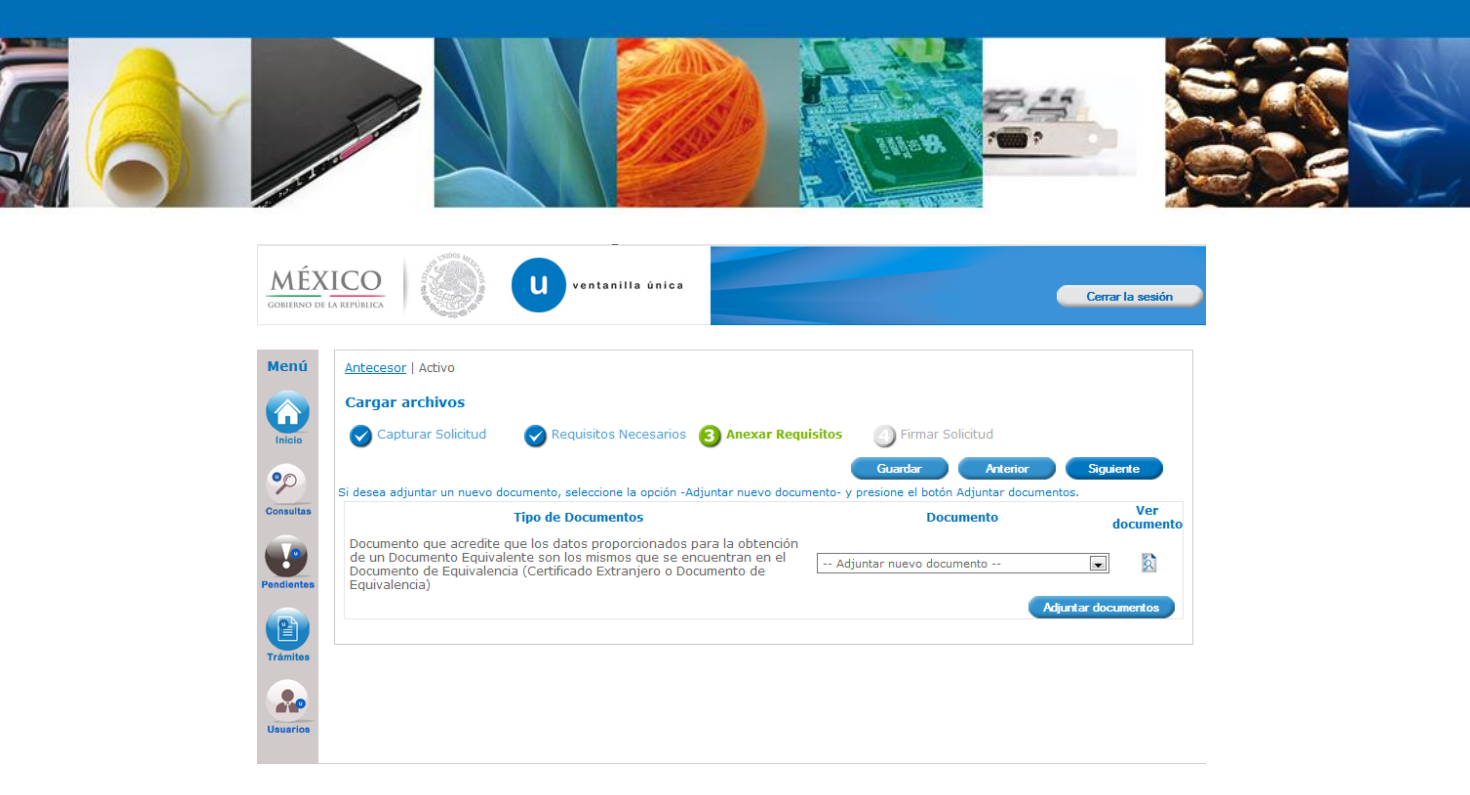

Aparecerá la siguiente ventana para poder realizar dicha operación y donde se especifican las características que debe cumplir el documento a anexar:

| MÉXICO                                                                          |                                                                                                    |                        |
|---------------------------------------------------------------------------------|----------------------------------------------------------------------------------------------------|------------------------|
| GOBIERNO DE LA REPÚBLICA                                                        | Adjuntar nuevo documento X                                                                                                    | Cerrar la sesión       |
|                                                                                 | Para poder adjuntar su documento, deberá cumplir las siguientes características:                                                                                                    |                        |
| Menú <u>Anteceso</u>                                                            | <ul> <li>Debe ser formato PDF que no contenga formularios, objetos OLE incrustrados, código java script,<br/>etc.</li> <li>No debe contener páginas en blanco.</li> </ul>                                                                                                    |                        |
| Cargar                                                                          | Tamaño Resolución<br>máximo mínima de las<br>permitido (en<br>MB) DPIS)                                                                                                    | Similarte              |
| Si desea a<br>Consultas<br>Consultas<br>Docume<br>de un D<br>Docume<br>Equivale | Documento que acredite que los<br>datos proporcionados para la<br>obtención de un Documento<br>Equivalente son los mismos que se<br>encuentran en el Documento de<br>Equivalencia (Certificado<br>Extranjeros Documento de<br>Equivalencia):<br>El que tarde en adjuntar el documento dependerá del tamaño de su archivo y de su velocidad de conexión.<br>Adjuntar Cerrar | s.<br>Ver<br>documento |
| Usuarios                                                                        |                                                                                                    |                        |
|                                                                                 | Av. Hidalgo No. 77, Col. Guerrero, Deleg. Cuauhtémoc, C.P. 06300, México, D.F.                                                                                                    |                        |

Como se ve en la siguiente pantalla, usted podrá anexar uno o varios documentos en formato .pdf que se encuentren en su equipo o en alguna unidad de almacenamiento externo:

Av. Hidalgo No. 77 Col. Guerrero, Del. Cuauhtémoc, C.P. 06300, México D.F. Atención telefónica 54 81 18 56 y 01 800 00 VUCEM (88236)

Página 13 de 17

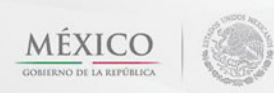

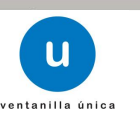

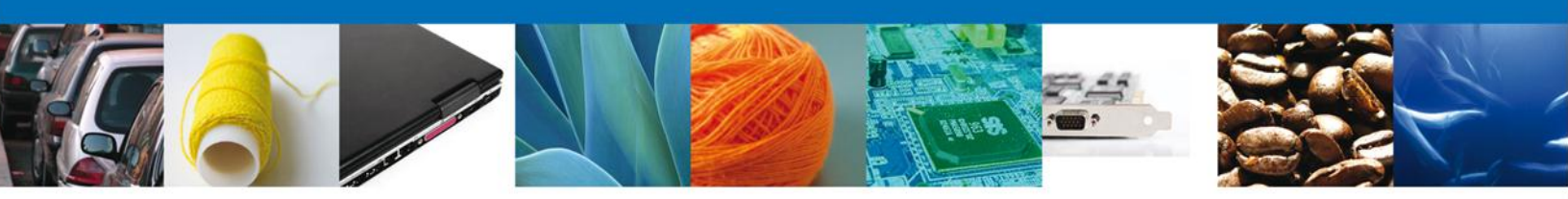

| Organize   New fol    | der   | *                                     | l≡ <b>▼</b> 🗍          | 0      | ×                                     | Cerrar la sesió |
|-----------------------|-------|---------------------------------------|------------------------|--------|---------------------------------------|-----------------|
| Desktop               | ^     | Name                                  | Date modified          | Тур( ^ | cas:                                  |                 |
| Downloads             |       | 鷆 finales                             | 6/30/2014 1:31 PM      | File1  | strados, códino java scrint.          |                 |
| 🕍 Recent Places       |       | 퉬 Mony                                | 6/30/2014 12:00 PM     | File1  | , , , , , , , , , , , , , , , , , , , |                 |
|                       |       | 📕 descarga de acuse UAT Tipo producto | os.p 7/23/2014 5:22 PM | PNG    |                                       |                 |
| Libraries             |       | Documento_equivalente.pdf             | 9/8/2014 2:59 PM       | Ado 🗏  |                                       |                 |
| Documents             | =     | 🚇 documentos_equivalentes.uml         | 6/25/2014 10:10 AM     | Starl  |                                       |                 |
| Music                 | -     | 💽 IMG_04092014_165718.png             | 9/4/2014 4:59 PM       | PNG    |                                       |                 |
| Cubures               |       | NG_04092014_170028.png                | 9/4/2014 5:01 PM       | PNG    |                                       | Siguiente       |
| Subversion            |       | NG_05092014_134424.png                | 9/5/2014 1:53 PM       | PNG    |                                       | is.             |
| 1 videos              |       | NG_08092014_133845.png                | 9/8/2014 1:39 PM       | PNG    |                                       | Ver             |
| Computer              |       | NG_25072014_110109.png                | 7/25/2014 11:03 AM     | PNG    | Browse                                | docume          |
| Local Disk (C)        |       | 💼 pantallas.docx                      | 9/9/2014 3:53 PM       | Micr   |                                       |                 |
| Annie (Galavy SI)     |       | WU.Id019.01.03-CDN.01-Documento E     | qui 6/25/2014 9:42 AM  | Micr 👻 |                                       |                 |
| (g, Annie (Galaxy 34) | Ψ.    | •                                     |                        | •      | / de su velocidad de conexión.        | dan da manda a  |
| File                  | name: | Documento_equivalente.pdf 🔹           | All Files (*.*)        | •      |                                       | ntar documentos |
|                       |       |                                       | Open Cano              | el     | Adjuntar Cerrar                       |                 |
|                       |       |                                       |                        |        | Aujulitai                             |                 |

Una vez que el usuario haya seleccionado el documento a anexar, deberá seleccionar el botón Open. Cuando termine de seleccionar todos los documentos a cargar debe teclear el botón Adjuntar para que todos los documentos elegidos sean anexados a su solicitud (se recuerda que para este trámite de documentos equivalentes sólo se anexa un requisito que es el certificado extranjero o documento de equivalencia).

| MÉX                    | ICO                                        |                                                                                                    |                                          |                                                                    |                                                        |                  |
|------------------------|--------------------------------------------|----------------------------------------------------------------------------------------------------|------------------------------------------|--------------------------------------------------------------------|--------------------------------------------------------|------------------|
| GOBIERNO DE L          | LA REPÚBLICA                               | Adjuntar nuevo documento                                                                                                    |                                          |                                                                    |                                                        | Cerrar la sesión |
|                        |                                            | Para poder adjuntar su documento                                                                                                    | , deberá cumplir la                      | as siguientes caracte                                              | erísticas:                                             |                  |
| Menú                   | Anteceso                                   | <ul> <li>Debe ser formato PDF que r<br/>etc.</li> <li>No debe contener páginas e</li> </ul>                                                                                                    | no contenga formu<br>:n blanco.          | Ilarios, objetos OLE                                               | incrustrados, código java script,                      |                  |
| Inicio                 | Cargar                                     | Tipo de documento                                                                                                    | Tamaño<br>máximo<br>permitido (en<br>MB) | Resolución<br>mínima de las<br>imágenes<br>contenidas (en<br>DPIs) |                                                        | Similarte        |
| Consultas              | Si desea ai<br>Docume<br>de un D<br>Docume | Documento que acredite que los<br>datos proporcionados para la<br>obtención de un Documento<br>Equivalente son los mismos que se<br>encuentran en el Documento de<br>Equivalencia (Certificado<br>Extranjero o Documento de<br>Equivalencia): | 3                                        | 300                                                                | Browse                                                 | ver<br>documento |
| Pendientes<br>Trámites | Equivale                                   | El que tarde en adjuntar el docume                                                                                                    | ento dependerá de                        | l tamaño de su arch                                                | nivo y de su velocidad de conexión.<br>Adjuntar Cerrar | ntar documentos  |
|                        |                                            |                                                                                                    |                                          |                                                                    |                                                        |                  |

A continuación se mostrará una pantalla con todos los documentos listados que fueron anexados, en caso que algunos de ellos no se haya podido cargar el sistema mostrará cual documento y la causa por la que no se pudo subir. Después de esto se deberá seleccionar el botón Cerrar y a continuación el botón **Siguiente** para acceder a la firma de la solicitud.

Av. Hidalgo No. 77 Col. Guerrero, Del. Cuauhtémoc, C.P. 06300, México D.F. Atención telefónica 54 81 18 56 y 01 800 00 VUCEM (88236)

Página 14 de 17

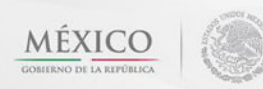

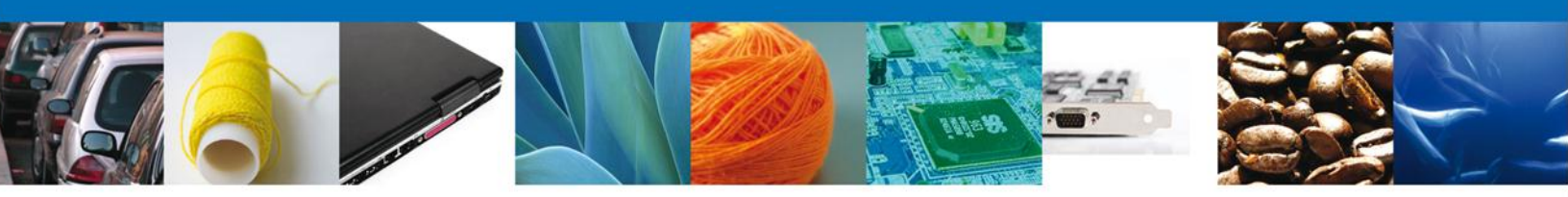

| MÉX         |                                         |                           |        |          |                                      |
|-------------|-----------------------------------------|---------------------------|--------|----------|--------------------------------------|
| GOBIERNO DE |                                         | Adjuntar nuevo documento  |        |          | Cerrar la sesión                     |
|             |                                         |                           |        |          |                                      |
|             |                                         | Documentos Anexos         |        |          |                                      |
| Menu        | Antecesc                                | Documento                 | Status | Mensajes |                                      |
|             | Cargar                                  | C:\fakepath\documento.pdf | ОК     | ОК       |                                      |
| Inicio      | Cap                                     |                           |        |          |                                      |
| Consultas   | Si desea a                              |                           |        |          | Siguiente<br>IS.<br>Ver<br>documento |
| Pendientes  | Docume<br>de un D<br>Docume<br>Equivale |                           |        |          |                                      |
| Trámites    |                                         |                           |        | Cerrar   | ntar documentos                      |
| Usuarios    |                                         |                           |        |          |                                      |

Después de haber capturado la información deberá presionar el botón Siguiente.

Si el usuario es un **Capturista Privado** se muestra la siguiente pantalla, en este caso el capturista no firma y cierra la cesión para que posteriormente la persona física o moral en nombre del que capturó entre con su fiel, recupere la solicitud de la bandeja de pendientes y la firme.

En caso de que el que capturó no sea Capturista Privado, la persona física o moral debe firmar la solicitud, de acuerdo a como se indica en la sección "FIRMA DE SOLICITUD".

| Menú<br>Menú<br>Inicio | La Solicitud ha quedado registrada con el número temporal 524965. Éste no tiene validez legal y sirve solamente para efectos<br>de identificar su Solicitud. Un folio oficial le será asignado a la Solicitud al momento en que ésta sea firmada. |
|------------------------|----------------------------------------------------------------------------------------------------|
| Pendientes             |                                                                                                    |
| Trámitos               |                                                                                                    |

# FIRMA DE LA SOLICITUD

Para registrar la solicitud se requiere firmar la solicitud, para lo cual es necesario firmar de igual manera que como se ingresó al sistema de Ventanilla Única de Comercio Exterior Mexicano. Una vez que se hayan introducido los datos se deberá seleccionar el botón Firmar.

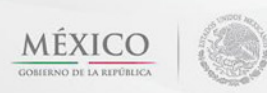

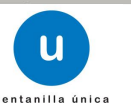

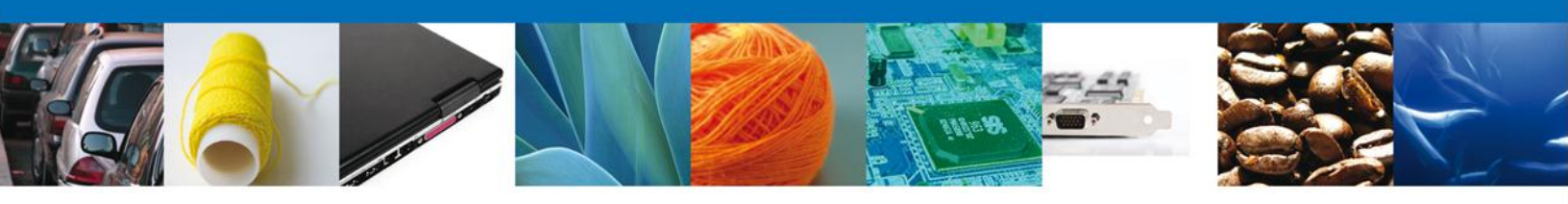

| MÉX<br>GOBIERNO DE L |                    | u ventanilla única                                                                                        |                                                                                   |                                                                            | Cerrar la sesión |
|----------------------|--------------------|----------------------------------------------------------------------------------------------------|-----------------------------------------------------------------------------------|----------------------------------------------------------------------------|------------------|
| _                    |                    |                                                                                                    |                                                                                   |                                                                            |                  |
| Menú                 | Antecesor   Activo |                                                                                                    |                                                                                   |                                                                            |                  |
|                      | Firmar             |                                                                                                    |                                                                                   |                                                                            |                  |
| Inicio               | Capturar Solicitud | Requisitos Necesarios                                                                                     | Anexar Requisitos                                                                 | 4 Firmar Solicitud                                                         |                  |
|                      | -                  |                                                                                                    |                                                                                   | •                                                                          | Anterior         |
| ?                    |                    | * Registro Federal de Contribuyen                                                                         | tes                                                                               |                                                                            |                  |
| Consultas            |                    |                                                                                                    |                                                                                   | ]                                                                          |                  |
|                      |                    | * Clave de la llave privada                                                                               |                                                                                   |                                                                            |                  |
| Pendientes           |                    |                                                                                                    |                                                                                   |                                                                            |                  |
|                      |                    | * Llave privada (*.key)                                                                                   |                                                                                   |                                                                            |                  |
|                      |                    |                                                                                                    |                                                                                   | Buscar                                                                     |                  |
| Trámites             |                    | * Certificado (*.cer)                                                                                     |                                                                                   | <b>B</b> urners                                                            |                  |
|                      |                    |                                                                                                    |                                                                                   | Buscar                                                                     |                  |
| Usuarios             |                    |                                                                                                    |                                                                                   | Firmar                                                                     |                  |
|                      |                    |                                                                                                    |                                                                                   |                                                                            |                  |
|                      | Ventanilla         | Av. Hidalgo No. 77, Col. Guerrero, D<br>Atención Telefónica: 5481<br>Digital Mexicana de Comercio Exterio | eleg. Cuauhtémoc, C.P. 06<br>-1856 y 01 800 00 VUCEM<br>r · Derechos Reservados © | 3300, México, D.F.<br>(88236)<br>2011 <sup>.</sup> Políticas de Privacidad |                  |

Av. Hidalgo No. 77 Col. Guerrero, Del. Cuauhtémoc, C.P. 06300, México D.F. Atención telefónica 54 81 18 56 y 01 800 00 VUCEM (88236)

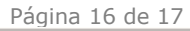

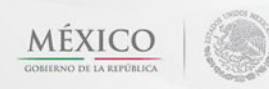

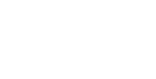

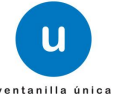

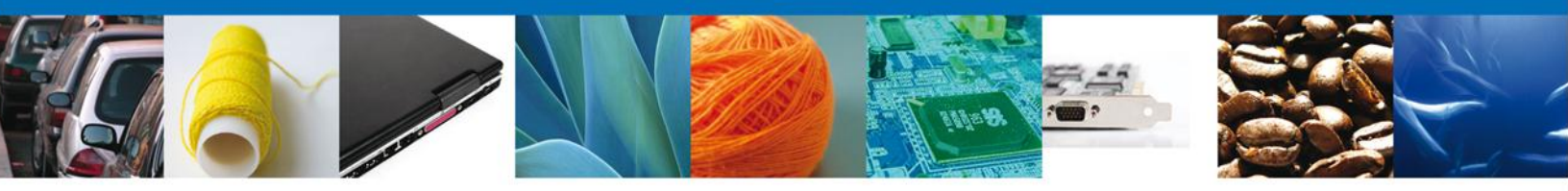

# **CERRAR SESIÓN**

Finalmente damos clic en el botón "Cerrar sesión" nos muestra una ventana para confirmar el cierre de la sesión, damos clic en el botón "Si" para terminar.

| MÉX<br>GOBIERNO DE                                       | ICO u ventanilla única Corrar la sesión                                                                                                    |  |
|----------------------------------------------------------|----------------------------------------------------------------------------------------------------|--|
| Menú<br>Menú<br>Inicio<br>Opo<br>Consultas<br>Pendientes | Antecesor   Activo Bandeja de tareas pendientes Solicitante: JOSE TRINIDAD HERNANI Folio Folio Fecha Inicial No se encontraron resultados Folio Trámite  Ti Si No Estado Trámite Fe |  |
| Trámites<br>Usuarios                                     |                                                                                                    |  |

Av. Hidalgo No. 77 Col. Guerrero, Del. Cuauhtémoc, C.P. 06300, México D.F. Atención telefónica 54 81 18 56 y 01 800 00 VUCEM (88236)

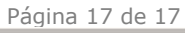

U

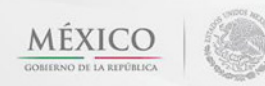